# TRÁMITES SERVICIOS ESCOLARES

## FORMATO DE REINSCRIPCIÓN

El formato se encuentra en su kárdex, en el apartado

## https://kardex.uaem.mx/

Al ingresar aparecerá información personal precargada, deberán actualizar con clic en las secciones solicitadas, posterior clic en "GUARDAR".

Por último descargar el formato e imprimir 2 formatos y firmar con tinta azul. Entregar en Servicios Escolares de la Facultad.

En caso de que no puedas entregar tu formato de reinscripción, puede entregar otra persona con copia de tu INE.

NOTA: AL FIRMAR EL FORMATO QUE SEA IGUAL A LA FIRMA DE LA CREDENCIAL DE INE.

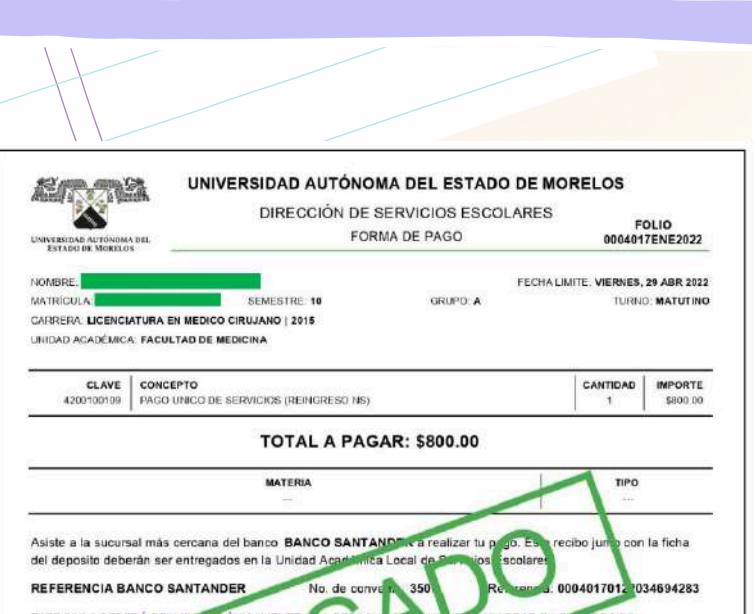

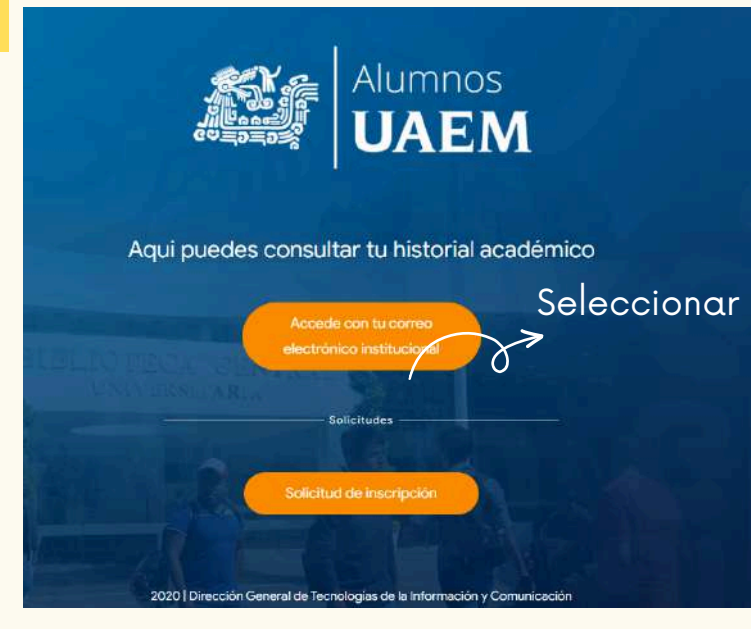

PARA INGRESAR ES CON TU CORREO INSTITUCIONAL, EN CASO DE NO PODER ACCEDER AL CORREO o POR CAMBIO DE NÚMERO DE TELÉFONO, FAVOR DE DIRIGIRTE CON EN EL ÁREA DE COMPUTÓ.

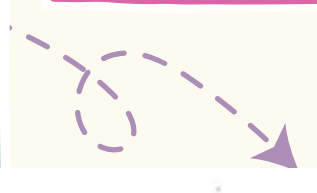

|                                                                                                    | SOLICI                                                                                                    | ITUD DE REINSCRIPCIÓN:                                                                                                    |                                                                                                    |
|----------------------------------------------------------------------------------------------------|----------------------------------------------------------------------------------------------------|----------------------------------------------------------------------------------------------------|----------------------------------------------------------------------------------------------------|
| UNIVERSIDAD AUTÓNOMA DE<br>ENTADO DE MORELOS                                                                                                    | s.                                                                                                    | WFORMACION PERSONAL                                                                                                    | NVEL SUPERIOR                                                                                                    |
| Apellido Palerno<br>LAGUNAS                                                                                                    | Apellido Materno<br>ANGELINO                                                                                                    | Monitro (s):<br>PERNANDO                                                                                                    | Matricula<br>10031675                                                                                                    |
| Lugar de nacimiante:<br>EMILIANO ZAPATA, MORELOS                                                                                                    |                                                                                                    | Padra de nacimiente (dd/mmiso)                                                                                                    | 05/ 10/ 2500                                                                                                    |
| CURP:<br>LAAFROIDOTHMSCNRAD                                                                                                    | 98                                                                                                    | Mactorrathdad:<br>Mencano                                                                                                    | Sesalbéreral<br>Foisietrino 📄 Mesculleo 🖉<br>No bisaniv 📄                                                                                      |
| Habiante de Lengua Indígena:<br>Ninguna                                                                                                    |                                                                                                    | Adrodescondierna: Si Dio 🖌                                                                                                    | Discapacidad.<br>Ninguna                                                                                                    |
|                                                                                                    | DOMECILIO                                                                                                    | The second second second second second second second second second second second second second second second s                                                                           | Corres electróstico:<br>ferlegal/40/gmail.com                                                                                                  |
| Calle:<br>EMILIANO ZAPATA                                                                                                    |                                                                                                    | Numero exterior/interior.<br>75                                                                                                    | Telefono casa/trabajo.<br>3603072                                                                                                    |
| Coloria:<br>CENTRO                                                                                                    |                                                                                                    | Código Postati<br>52300                                                                                                    | Telefono celular:<br>/771519590                                                                                                    |
| Estadu.<br>MORILOS                                                                                                    | Municipio:<br>FMULANCY ZAPATA                                                                                                    | Escuela de Precédencia:<br>Facultão de MEDICINA UAEM                                                                                                    | Berveliciaria<br>HINGURIA                                                                                                    |
| En caso de emergencia localizar                                                                                                    | a Shambayai FIDEL LAGUNUS JAKENEZ                                                                                                    | Teathore a                                                                                                    | asse: 7773683072                                                                                                    |
| MINISTER, NY, SPILINGS, SPICE                                                                                                    | A PRISOL CENTRO ENLIMICIZARIA NOTELO                                                                                                    | INFORMACIÓN ESCOLAR                                                                                                    | r. 17/13/0/81                                                                                                    |
| Programa Educativo, LICENCIAT<br>Unidad Academica / Instituto, FA<br>Periodo dei semestre a reingresa                                                                | URA EN MEDICO-CIRLIANO<br>CULTAD DE MEDICINA<br>F. Enero - Junio 2024                                                                                                    |                                                                                                    |                                                                                                    |
| Bago provinta de caco verded manif                                                                                                    | Neven que los datos proporcionados son verdadaron.                                                                                                    |                                                                                                    |                                                                                                    |
| Asimilario, me compromina ai                                                                                                    |                                                                                                    |                                                                                                    |                                                                                                    |
| a). Consister y cumplife con lo establie<br>lo. Acceptor y exitenciar a la Universi<br>amisata cualquier tipo de redificació<br>da macar del contocimiento an tieneg | nciato en la Legislacion Universitaria. Pseven de Estar<br>atteid Autóniamo del Estado de Mantelos, para que, el<br>el duajos definitivas, bajos composales, else que<br>o y por evento a la Universidad Autónices dal Unive | In, procedimentos y otros processos oplicables de la Onter-<br>tronés del correo electrónico socialido en el presente docum<br>o de Meneso, espoyam cambro o medificación de los delos p | altad Autonoma del Españo de Marcolo.<br>nello y el que ne proporcione la Inducción, nel sua<br>atopecienados en mija salicitad de inscripción |

|                                                                                                    | Y                                                                                                    |                                                                                                    |                                                                                                    |                                                                                                    |                                                                            |
|----------------------------------------------------------------------------------------------------|----------------------------------------------------------------------------------------------------|----------------------------------------------------------------------------------------------------|----------------------------------------------------------------------------------------------------|----------------------------------------------------------------------------------------------------|----------------------------------------------------------------------------|
|                                                                                                    |                                                                                                    |                                                                                                    |                                                                                                    |                                                                                                    |                                                                            |
|                                                                                                    |                                                                                                    | E SERVICIOS (REINGRESO N5) (Pagado en lives)                                                                                                    |                                                                                                    |                                                                                                    |                                                                            |
|                                                                                                    | Monto e peper: \$800,00                                                                                                    | Non                                                                                                    |                                                                                                    |                                                                                                    |                                                                            |
|                                                                                                    | Referencia: 00/9277082<br>Feche de emisión: lunes.                                                                                                    | 2016674218<br>22 de egosto de 2022                                                                                                    |                                                                                                    |                                                                                                    |                                                                            |
|                                                                                                    | Fecta limite pare pagar:                                                                                                    | uries, 31 de cotubre de 2022 mais Lafa 7 minut                                                                                                    |                                                                                                    |                                                                                                    |                                                                            |
|                                                                                                    | Autorización: 042394                                                                                                    | DETALLES DE LA TRANSACC                                                                                                    | -iôn                                                                                                    |                                                                                                    |                                                                            |
|                                                                                                    | Folio de operación: 8481<br>Banco: DEB10/SANTAN                                                                                                    | 71867<br>DFROMautorCard                                                                                                    |                                                                                                    |                                                                                                    |                                                                            |
|                                                                                                    | Finche de la transaccióne                                                                                                    | 36/10/2022 12:44:23                                                                                                    |                                                                                                    |                                                                                                    |                                                                            |
|                                                                                                    |                                                                                                    |                                                                                                    |                                                                                                    |                                                                                                    |                                                                            |
|                                                                                                    |                                                                                                    |                                                                                                    |                                                                                                    |                                                                                                    | <b>UA</b><br>EM                                                            |
|                                                                                                    |                                                                                                    | Una universit                                                                                                    | dod de excelenci                                                                                                 | 8 <b></b>                                                                                                    | HECTONIA<br>2017-3028                                                      |
|                                                                                                    |                                                                                                    |                                                                                                    |                                                                                                    |                                                                                                    |                                                                            |
|                                                                                                    |                                                                                                    | 1                                                                                                    |                                                                                                    |                                                                                                    |                                                                            |
|                                                                                                    | UNIVERS                                                                                                    | IDAD AUTÓNOMA DEL ES                                                                                                    | STADO DE MO                                                                                                    | DRELOS                                                                                                    |                                                                            |
|                                                                                                    | A 1911                                                                                                    | DIRECCIÓN DE SERVICIOS<br>FORMA DE PAGO                                                                                                    | ESCOLARES                                                                                                    | 001193                                                                                                    | OLIO                                                                       |
| ESTADO DE MORELO                                                                                                    | 6                                                                                                    |                                                                                                    |                                                                                                    | 001185                                                                                                    | UENE2025                                                                   |
|                                                                                                    |                                                                                                    |                                                                                                    |                                                                                                    |                                                                                                    |                                                                            |
|                                                                                                    | se                                                                                                    | MESTRE 10 GRUP                                                                                                    | FECHAL                                                                                                    | IMITE VIERNES,<br>TURN                                                                                                    | 28 ABR 2023                                                                |
| NOMBRE <b>MATRICULA</b><br>MATRICULA<br>CARRERA LICENCI<br>UNIDAD ACADEMIC                                                                                      | SE<br>ATURA EN MEDICO CIRUJ                                                                                                    | 2MESTRE: 10 GRUP<br>ANO   2015<br>A                                                                                                    | FECHAL                                                                                                    | IMITE VIERNES,<br>TURN                                                                                                    | 28 ABR 2023                                                                |
| NOMBRE.                                                                                                    | SE<br>ATURA EN MEDICO CIRUJ<br>A: FACULTAD DE MEDICIN                                                                                                    | MESTRE 10 GRUP<br>ANO   2015<br>A                                                                                                    | FECHAL                                                                                                    |                                                                                                    | 28 ABR 2023<br>D: MATUTINO                                                 |
| NOMBRE<br>MATRICULA<br>CARRERA LICENCI<br>UNIDAD ACADEMIC<br>CLAVE<br>4200100109                                                                                | SE<br>ATURA EN MEDICO CIRUJ<br>A FACULTAD DE MEDICIN<br>CONCEPTO<br>PAGO UNICO DE SERVIR                                                                                                    | MESTRE 10 GRUP<br>ANO ( 2015<br>A<br>CIOS (REINGRESO NS)                                                                                                    | FECHAL                                                                                                    | IMITE VIERNES,<br>TURN<br>CANTIDAD                                                                                                    | 28 ABR 2023<br>0: MATUTINO<br>IMPORTE<br>\$800.00                          |
| NOMBRE<br>MATRICULA<br>CARRERA LICENCI<br>UNIDAD ACADÉMIC<br>CLAVE<br>4200100109                                                                                | SI<br>ATURA EN MEDICO CIRUJ<br>A: FACULTAD DE MEDICIN<br>CONCEPTO<br>PAGO UNICO DE SERVIO                                                                                                    | MESTRE 10 GRUP<br>AND (2015<br>A<br>CLOS (REINGRESO 7/5)                                                                                                    | FECHAL                                                                                                    | IMITE: VIERNES,<br>TURN<br>CANTIDAD                                                                                                    | 28 ABR 2023<br>O: MATUTINO<br>IMPORTE<br>\$800.00                          |
| NOMBRE<br>MATRICULA<br>CARRERA LICENCI<br>UNIDAD ACADEMIC<br>CLAVE<br>4200100109                                                                                | SI<br>ATURA EN MEDICO CIRUJ<br>A FACULTAD DE MEDICIN<br>CONCEPTO<br>PAGO UNICO DE SERVIR                                                                                                    | MESTRE 19 ORUP<br>AND ( 2015<br>A<br>CIOS (REINGRESO 145)<br>TOTAL A PAGAR: \$800.<br>MATERIA                                                                                                    | FECHAL<br>0 A<br>00                                                                                              | IMITE VIERNES,<br>TURN<br>CANTIDAD<br>1<br>TIPO                                                                                                    | 28 ABR 2023<br>O: MATUTINO<br>MPORTE<br>\$800.00                           |
| NOMBRE<br>MATRICULA<br>CARRERA LICENCI<br>UNIDAD ACADEMIC<br>CLAVE<br>4200100109                                                                                | SE<br>ATURA EN MEDICO CIRUJ<br>A: FACULTAD DE MEDICIN<br>CONCEPTO<br>PAGO UNICO DE SERVIR                                                                                                    | MESTRE 10 GRUP<br>AND (2015<br>A<br>RIOS (REINGRESO NS)<br>TOTAL A PAGAR: \$800.<br>MATERIA                                                                                                    | FECHAL<br>00 A                                                                                                   | IMITE VIERNES,<br>TURH<br>CANTIDAD<br>1<br>TIPO<br>—                                                                                                    | 28 ABR 2023<br>O: MATUTINO<br>MPORTE<br>\$800.00                           |
| NOMBRE:<br>MATRICILA:<br>UNIDAD ACADEMIC<br>CLAVE<br>4200100109<br>Asiste a la sucuri<br>del deposito debi                                                      | ST<br>ATURA EN MEDICO CIRUJ<br>A FACULTAD DE MEDICIN<br>CONCEPTO<br>PAGO URICO DE SERVIR<br>Hal más cercana del ba                                                                                                    | MESTRE 10 DRUP<br>AND (2015<br>A<br>CLOS (REINGRESO NS)<br>TOTAL A PAGAR: \$800.<br>MATERIA<br>Inco BANCO SANTANDER a realiz<br>la Unidad Académica Local de Ser                                                                                                    | 00<br>ar tu pago. Este re<br>vicios Escolares.                                                                   | IMITE VIERNES,<br>TURN<br>CANTIDAD<br>1<br>TIPO<br>ecibo junto con                                                                                                    | 28 ABR 2023<br>O: MATUTINO<br>MPORTE<br>\$800.00                           |
| NOMBRE<br>MATRICULA<br>CARRERA LICENCI<br>UNIDAD ACADEMIC<br>CLAVE<br>4200100109<br>Asiste a la sucuri<br>del deposito debe<br>REFERENCIA B.                    | SI<br>ATURA EN MEDICO CIRUJ<br>A FACULTAD DE MEDICIN<br>CONCEPTO<br>PAGO UNICO DE SERVIS<br>Indimás cercana del ba<br>erán ser entregados en<br>ANCO SANTANDER                                                                                                    | MESTRE 10 DRUP<br>AND ( 2015<br>A<br>CLOS (REINGRESO NS)<br>TOTAL A PAGAR: \$800.<br>MATERIA<br>In Unidad Académica Local de Ser                                                                                                    | OO<br>ar tu pago. Este ri<br>vicios Escolares.<br>srencia: (                                                     | IKITE VIERNES,<br>TURIN<br>CANTDAD<br>1<br>TIPO<br>ecibo junto con<br>001193601230                                                                                                    | 28 ABR 2023<br>D: MATUTINO<br>MAPORTE<br>\$800.00<br>I a ficha<br>38404236 |
| ANDERE:<br>MATRICULA<br>CARREAL LICENCI<br>UNIDAD ACADEMIC<br>CLAYE<br>4200100109<br>Asiste a la sucum<br>del deposito debr<br>REFERENCIA B.                    | STURA EN MEDICO CIRUJ<br>AT FACULTAD DE MEDICIO<br>CONCEPTO<br>PAGO UNICO DE SERVIO<br>HAI MÁS CERCANA del Da<br>HAI MÁS CERCANA del Da<br>HAI MÁS CERCANA del DA<br>RA REALIZARSE ÚNICA                                                                                                    | MESTRE 10 DRUP<br>AND ( 2016<br>A<br>2006 (REINGRESO NS)<br>TOTAL A PAGAR: \$800.<br>MATERIA<br>Inco BANCO SANTANDER a realiz<br>Ia Unidad Académica Local de Ser<br>Antre MATANTA MAXIMO E.A.<br>ISANTA COMPARIA MAXIMO E.A.                                                                                                    | 00<br>ar tu pago. Este rr<br>vicios Escolares.<br>srencia: t<br>tECE EN I                                        | CANTIDAD CANTIDAD CANTIDAD TIPO control control contro | 28 ABR 2923<br>: MATUTNO<br>MAPORTE<br>\$800.00<br>I a ficha<br>38404238   |
| ACMBRE:<br>MATRICLA:<br>CARREAL LICENCI<br>UNIDAD ACADEMIC<br>CLAVE<br>4200100109<br>Asiste a la sucur<br>del deposito debe<br>REFERENCIA B,<br>ESTE PAGO DEBE  | SE<br>ATURA EN MEDICO CIRUJ<br>AF FACULTAD DE MEDICIN<br>CONCEPTO<br>PAGO UNICO DE SERVIO<br>HAGO UNICO DE SERVIO<br>HAGO UNICO DE S | AND 12015<br>A<br>A<br>COOS (REINGRESO NS)<br>TOTAL A PAGAR: \$800.<br>MATERIA<br>INCO SANTANDER a realiz<br>In Unidad Académica Local de Ser<br>DISTINCIÓN DE BANCA RATERIA<br>DISTINCIÓN DE BANCA RATERIA<br>DISTINCIÓN DE DISTINCIÓN DE BANCA RATERIA<br>DISTINCIÓN DE DISTIN                                                                                                    | 00<br>ar tu pago. Este ri<br>vicios Escolares.<br>srencia: (<br>tECE EN I<br>co                                  | IKITE VERNES,<br>TURIH<br>CANTDAD<br>1<br>TIPO<br>                                                                                                    | 28 ABR 2023<br>D: MATUTNO<br>MPORTE<br>\$200.00<br>I a ficha<br>38404238   |
| NOMBRE<br>MATRICULA<br>INIDAD ACADEMIC<br>CLAVE<br>4200100109<br>Asiste a la sucun<br>del deposito debr<br>REFERENCIA B.                                        | SI<br>ATURA EN MEDICO CIRUJ<br>A FACULTAD DE MEDICIN<br>CONCEPTO<br>PAGO UNICO DE SERVIO<br>PAGO UNICO DE SERVIO<br>PAGO UNICO DE SE | MARSTRE 10 DRUP<br>AND [ 2015<br>A<br>COOS (REINGRESO NS)<br>TOTAL A PAGAR: \$800.<br>MATERIA<br>Inco BANCO SANTANDER a realiz<br>In Unidad Académica Local de Ser<br>Total Canton de serva Ratificit<br>autoritado se serva Ratificit<br>dans cuestrito servador RCD<br>Serves Jointe<br>PONA HUMA CA                                                                                                    | 00<br>ar tu pago. Este ri<br>vicios Escolares.<br>scencia: t<br>tECE EN I<br>co                                  | IKITE VERNES,<br>TURIH<br>1<br>1<br>1<br>1<br>1<br>1<br>1<br>1<br>1<br>1<br>1<br>1<br>1<br>1<br>1<br>1<br>1<br>1<br>1                                                                                                    | 28 ABR 2023<br>5: MATUTINO<br>MPORTE<br>5800:00<br>10 ficha<br>38404238    |
| KOMBRE<br>MATRICULA<br>CARREAL LICENCI<br>UNIDAD ACADEMIC<br>CLAVE<br>4200100109<br>Addiste a la sucum<br>del deposito debr<br>REFERENCIA B.                    | SI<br>ATURA EN MEDICO CIRUJ<br>A: FACULTAD DE MEDICIN<br>CONCEPTO<br>PAGO UNICO DE SERVIO<br>India de la concepta de la concepta de la concep                                                                                                    | MESTRE 10 DRUP<br>AND (2015<br>A<br>TOTAL A PAGAR: \$800.<br>MATERIA<br>Inco BANCO SANTANDER a realiz<br>Ia Unidad Académica Local de Ser<br>MATERIA<br>Ia Unidad Académica Local de Ser<br>MATERIA<br>MATERIA<br>INCO BANCO SANTANDER a realiz<br>Ia Unidad Académica Local de Ser<br>MATERIA<br>MATERIA                                                                                                    | 00<br>ar tu pago. Este ro<br>vicios Escolares.<br>srencia: t<br>tECE EN I<br>teCE EN I                           | IMITE VERNES,<br>TURN<br>1<br>TIPO<br>1<br>PRO<br>001193601230<br>ESTE RECIBO.                                                                                                    | 28 ABR 2023<br>D: MATUTINO<br>MPORTE<br>\$800.00<br>Ia ficha<br>38404238   |
| ANDRE:<br>MATRICULA<br>CARREAL LICENCI<br>UNIDAD ACADEMIC<br>CLAVE<br>4200100109<br>Asiste a la sucum<br>del deposito debi<br>REFERENCIA B.                     | STURA EN MEDICO CIRUJ<br>AF FACILITAD DE MEDICIN<br>CONCEPTO<br>PAGO UNICO DE SERVI<br>Ital más cercana del ba<br>trán ser entregados en<br>ANCO SANTANDER<br>IRÁ REALIZARSE ÚNICA                                                                                                    | ANESTRE 10 DRUP<br>AND (2015<br>A<br>2006 (REINGRESO NIS)<br>TOTAL A PAGAR: \$8000.<br>MATERIA<br>TOTAL A PAGAR: \$8000.<br>MATERIA                                                                                                    | 00<br>ar tu pago. Este re<br>vicios Escolares.<br>srencia: 0<br>tECE EN 1<br>co                                  | IKITE VERNES,<br>TURIA<br>CANTDAD<br>1<br>TIPO<br>                                                                                                    | 28 ABR 2023<br>: MATUTINO<br>MPORTE<br>5800.00<br>I a ficha<br>38404238    |
| NOMBRE<br>MATRICULA<br>CARREAL LICENCI<br>UNIDAD ACADEMIC<br>CLAVE<br>4200100109<br>Asiste a la sucur<br>del deposito debu<br>REFERENCIA B,<br>ESTE PAGO DEBE   | STURA EN MEDICO CIRUJ<br>AT FACULTAD DE MEDICIN<br>CONCEPTO<br>PAGO UNICO DE SERVI<br>Hali más cercana del ba<br>rean ser entregados en<br>ANCO SANTANDER<br>ERÁ REALIZARSE ÚNICA                                                                                                    | ANDESTRE 10<br>AND [2015<br>A<br>COOS (REINGRESSO NS)<br>TOTAL A PAGAR: \$8000.<br>MATERIA<br>TOTAL A PAGAR: \$8000.<br>MATERIA<br>MATERIA<br>MATERIA<br>MA             | 00<br>ar tu pago. Este ri<br>vicios Escolares.<br>erencia: (<br>tECE EN )<br>co                                  | IKITE VERNES,<br>TURIA<br>CANTDAD<br>1<br>TIPO<br>                                                                                                    | 28 ABR 2023<br>: MATUTINO<br>IMPORTE<br>5800 00<br>I a ficha<br>38404238   |
| NOMBRE<br>MATRICULA<br>INIDAD ACADEMIC<br>CLAVE<br>4200100109<br>Asiste a la sucuri<br>del deposito debe<br>REFERENCIA B.                                       | SI<br>ATURA EN MEDICO CIRUJ<br>A FACULTAD DE MEDICIN<br>CONCEPTO<br>PAGO UNICO DE SERVIO<br>HAGO UNICO DE SERVIO<br>HAGO UNICO DE SERVIO<br>HAGO SANTANDER<br>ERÀ REALIZARSE ÚNICA                                                                                                    | AND STRE 10<br>AND STRE 10<br>AND STREAM STREAM ST                                                                                                    | 00<br>ar tu pago. Este ri<br>vicios Escolares.<br>scencia: t<br>tECE EN 1<br>CO                                  | IKITE VERNES,<br>TURIH<br>I CANTOAD<br>1<br>TIPO<br>                                                                                                    | 28 ABR 2023<br>5: MATUTINO<br>MPORTE<br>8800:00                            |
| NOMBRE<br>MATRICULA<br>INIDAD ACADEMIC<br>CLAVE<br>4200100109<br>Asiste a la sucun<br>del deposito debr<br>REFERENCIA B.                                        | SI<br>ATURA EN MEDICO CIRUJ<br>A: FACULTAD DE MEDICIN<br>CONCEPTO<br>PAGO UNICO DE SERVIO<br>Indimás cercana del ba<br>rrán ser entregados en<br>ANCO SANTANDER<br>IRÁ REALIZARSE ÚNICA                                                                                                    | AND STRE 10<br>AND STRE 10<br>AND STREAM STREAM ST                                                                                                    | 00<br>ar tu pago. Este ro<br>vicios Escolares.<br>scencia: t<br>tece EN 1<br>co                                  | IKITE VERNES,<br>TURI<br>CANTOAD<br>1<br>TIPO<br>ecibo junto con<br>201193601230<br>ESTE RECIBO.                                                                                                    | 28 ABR 2023<br>D: MATUTINO<br>MPORTE<br>Sa00.00                            |
| KOMBRE<br>MATRICULA<br>CARREAL LICENCI<br>UNIDAD ACADEMIC<br>CLAYE<br>4200100109                                                                                | SI<br>ATURA EN MEDICO CIRUJ<br>A: FACULTAD DE MEDICIN<br>CONCEPTO<br>PAGO UNICO DE BERVI<br>Indimás cercana del ba<br>rrán ser entregados en<br><b>ANCO SANTANDER</b><br>IRÁ REALIZARSE ÚNICA                                                                                                    | MESTRE 10<br>AND (2015<br>A<br>COS (REINGRESO 1/8)<br>TOTAL A PAGAR: \$800.<br>MATERIA<br>Inco BANCO SANTANDER a realiz<br>Inco BANCO SANTANDER a realiz<br>Inco BANCO SANTANDER a realiz<br>Inco BANCO SANTANDER a realiz<br>Inco BANCO SANTANDER a realiz<br>Inco BANCO SANTANDER a realiz<br>Inco BANCO SANTANDER a realiz<br>Inco BANCO SANTANDER a realiz<br>Inco BANCO SANTANDER a realiz<br>Inco BANCO SANTANDER a realiz<br>Inco BANCO SANTANDER a realiz<br>Inco BANCO SANTANDER a realiz<br>Inco BANCO SANTANDER a realiz<br>Inco BANCO SANTANDER a realiz<br>Inco BANCO SANTANDER A realiz<br>Inco BANCO SANTANDER A realiz<br>Inco BANCO SANTANDER A realiz<br>Inco BANCO SANTANDER A realiz<br>Inco BANCO SANTANDER A realiz<br>Inco BANCO SANTANDER A realiz<br>Inco BANCO SANTANDER A realiz<br>Inco BANCO SANTANDER A realiz<br>Inco BANCO SANTANDER A realiz<br>Inco BANCO SANTANDER A realiz<br>Inco BANCO SANTANDER A realiz<br>Inco BANCO SANTANDER A realiz<br>Inco BANCO SANTANDER A realiz<br>Inco BANCO SANTANDER A REALIZACIÓN<br>Inco BANCO SANTANDER A REALIZACIÓN<br>Inco BANCO SANTANDER A REALIZACIÓN<br>Inco BANCO SANTANDER A REALIZACIÓN<br>Inco BANCO SANTANDER A REALIZACIÓN<br>Inco BANCO SANTANDER A REALIZACIÓN<br>INCO DE INFORMACIÓN<br>INCO DE INFORMACIÓN<br>INCO DE INFOR                                                                                                    | 00<br>ar tu pago. Este m<br>vicios Escolares.<br>arencia: t<br>tECE EN 1<br>tECE EN 1<br>teCe EN 1<br>tece EN 1  | IKITE VERHES,<br>TURH<br>1<br>TIPO<br>1<br>PECIDO JUNTO CON<br>DO1193601230<br>ESTE RECIBO,                                                                                                    | 28 ABR 2023<br>D: MATUTINO<br>MPORTE<br>\$800.00                           |
| NOMBRE<br>MATRICULA<br>I<br>UNIDAD ACADEMIC<br>CLAVE<br>4200100109<br>Asiste a la sucur<br>del deposito debu<br>REFERENCIA BJ<br>ESTE PAGO DEBE                 | STURA EN MEDICO CIRUJ<br>AT FACULTAD DE MEDICIN<br>CONCEPTO<br>PAGO UNICO DE SERVI<br>Hali más cercana del ba<br>rean ser entregados en<br>ANCO SANTANDER<br>ERÁ REALIZARSE ÚNICA                                                                                                    | ANDESTRE 10 DERUP<br>NO [2015<br>A<br>COOK (REINGRESO NS)<br>TOTAL A PAGAR: \$8000.<br>MATERIA<br>TOTAL A PAGAR: \$8000.<br>MATERIA<br>MATERIA<br>MATERIA<br>M | 00<br>ar tu pago. Este ri<br>vicios Escolares.<br>srencia: (<br>tECE EN )<br>co<br>tECE EN )<br>teCE EN )        | IKITE VERNES,<br>TURIA<br>I<br>Relibo junto con<br>201193601230<br>ESTE RECIBO.                                                                                                    | 28 ABR 2023<br>D: MATUTINO<br>MPORTE<br>8800:00<br>I la ficha<br>38404238  |
| NOMBRE:<br>MATRICLA:<br>UNIDAD ACADEMIC<br>UNIDAD ACADEMIC<br>CLAVE<br>4200100109<br>Adiste a la sucuri<br>del deposito debe<br>REFERENCIA B.<br>ESTE PAGO DEBE | SI<br>ATURA EN MEDICO CIRUJ<br>A FACULTAD DE MEDICIN<br>CONCEPTO<br>PAGO UNECO DE SERVIO<br>HAGO UNECO DE SERVIO<br>HAGO UNECO DE SERVIO<br>RAÑO SANTANDER<br>ERĂ REALIZARSE ÚNICA                                                                                                    | AND STRE 10<br>AND STRE 10<br>AND STREAM AND STREAM AND STREA                                                                                                    | OO A                                                                                                    | IKITE VERNES,<br>TURIH<br>1<br>1<br>1<br>1<br>1<br>1<br>1<br>1<br>1<br>1<br>1<br>1<br>1<br>1<br>1<br>1<br>1<br>1<br>1                                                                                                    | 28 ABR 2023<br>: MATUTINO<br>IMPORTE<br>8800:00<br>(la ficha<br>38404238   |
| NOMBRE<br>MATRICILA<br>I<br>UNIDAD ACADEMIC<br>CLAVE<br>4200100109<br>Asiste a la sucuri<br>del deposito debr<br>REFERENCIA B.                                  | SI<br>ATURA EN MEDICO CIRUJ<br>A: FACULTAD DE MEDICIN<br>CONCEPTO<br>PAGO UNICO DE SERVI<br>Indianas cercana del ba<br>rrán ser entregados en<br>ANCO SANTANDER<br>IRÁ REALIZARSE ÚNICA                                                                                                    | AND STRE 10<br>AND 12018<br>A<br>TOOS (REINDARESO NS)<br>TOTAL A PAGAR: \$800.<br>MATERIA<br>INCOMENTATION OF ANAL AND AND AND AND AND AND AND AND AND AND                                                                                                    | OO<br>ar tu pago. Este ru<br>vicios Escolares.<br>scencia: t<br>tece en i<br>tece en i<br>tece en i<br>tece en i | IKITE VERNES,<br>TURIH<br>1<br>TIPO<br>                                                                                                    | 28 ABR 2023<br>: MATUTINO<br>IMPORTE<br>Saco ou<br>Ila ficha<br>38404238   |

len caso de ser menor de edad deberá firmar alguno de sus padres o tutori

Cuernavasa Marotos a 06 de 63 de 2024

La información utenida a través de la proxente selicitud, seus stillanda com Pres de control escolar, misma que es de carácter confidencial do contamidad con la Ley de Protección do Datos Personatos en Procesión de Suporo Dúlgados del Estado de Montes y elevis enventiva aplicable.

# RECIBO DE PAGO DE SERVICIOS

Podrás consultarlo en:

- El kárdex
- PAGOS UAEM en el siguiente link:

https://pagos.uaem.mx/guest

PAGO EN LÍNEA

Entregar 2 impresiones con la marca de agua de PAGADO

• PAGO EN BANCO

Entregar 2 copias del recibo descargable con copia del baucher.

• BECADO

Entregar recibo original con sello y copia.

2 impresiones con el total a pagar en S 0.00 y con la marca de agua PAGADO.

# CARTA PASANTE

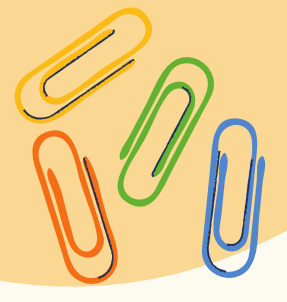

### El recibo se genera en plataforma y lo podrás consultar en el siguiente enlace:

### https://pagos.uaem.mx/guest

Una vez pagado el recibo, descarga el recibo con la marca de agua "PAGADO", posteriormente deberás tramitar las siguientes constancias:

- NO ADEUDO A BIBLIOTECA
- NO ADEUDO A CONTABILIDAD
- NO ADEUDO A LABORATORIO
- CONSTANCIA DE **NO ADEUDO A BIBLIOTECA**

Ingresa al siguiente link https://docs.google.com/forms/d/e/1FAI pQLSdBQkNeLKJSvWp1wrzr5sWhfgQ8T DgaAdPFAG8ymunNqeZhGQ/viewform

Llenar el formulario y anexar 2 archivos: 1. Recibo de Pago emitido por la unidad académica.

2. Comprobante de pago del banco. (Los archivos pueden ser escaneados o fotografiados)

En un plazo no mayor a 3 días, será enviada la constancia vía correo electrónico que proporcionaste.

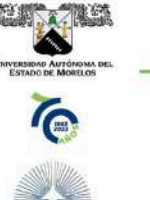

COORDINACIÓN GENERAL DE PLANEACIÓN Y ADMINISTRACIÓN Dirección General de Desarrollo Insti Dirección de Desarrollo de Bibliotecas

Folio No. DDB/SB/901/2023 Asunto: Constancia de No Adeudo de Material Bibliográfico

DRA. DULCE MARIA ARIAS ATAIDE PERSONA TITULAR DE LA DIRECCION GENERAL DE SERVICIOS ESCOLARES DE LA UAEM P R E S E N T E

matrícula de la FACULTAD DE MEDICINA programa educativo LICENCIATURA EN MÉDICO CIRUJANO, no tiene adeudo alguno en nuestros registros.

A petición de la persona interesada se extiende la presente Constancia de No Adeudo de Material Bibliográfico en la ciudad de Cuernavaca, Morelos a los 01 días del mes de marzo de 2023, para los fines administrativos a que haya lugar

Atentamente Por una humanidad culta

MTRA. XOCHIQUETZAL ROJAS MALDONADO

Se anexa firma electrónica

Av. Universidad 1901 Col. Chamilpa, Cuernavaca Morelos, México, 62209, Edificio 5 Tel. (777) 329-7000, ext. 3966 / serviciosbib@uaem.mx

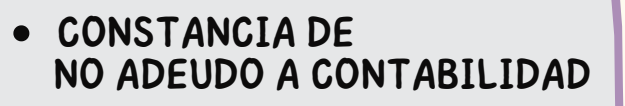

Ingresa al siguiente link http://148.218.50.81:8180/ ConstanciaNoAdeudo/#/

Ingresa el número de referencia de tu

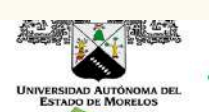

COORDINACIÓN GENERAL DE PLANEACIÓN Y AD Dirección General de Administración

Dirección de Contabilidad

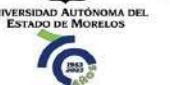

IEN CORRESPONDA

La que suscribe. Titular de la Dirección de Contabilidad de la Universidad Autónoma del Estado de Morelos.

#### HACE CONSTAR

ue después de haber revisado la cuenta de atricula de la carrera de LICENCIATURA EN MEDICO CIRUJANO de la FACULTAD DE ENCIMA en constructor acade an al Sizencia de Control Escalar por concento de inseriorión y consistura MEDICINA se encontraron pagos e en los siguientes recibos con númer

pago.

NOTA: Si tu recibo de servicios ya fue pagado y no tienes adeudos pendientes, podrás descargar la constancia.

| FOLIO          | ESTATUS |
|----------------|---------|
| 0028983AGO2017 | PAGADO  |
| 0004513AGO2018 | PAGADO  |
| 0043895AGO2019 | PAGADO  |
| 0009262AGO2020 | PAGADO  |
| 0008692AGO2021 | PAGADO  |
| 0019148AGO2022 | PAGADO  |

Se extiende la presente en la Ciudad de Cuernavaca, Moreios a los 26 días del mes de mayo del 2023

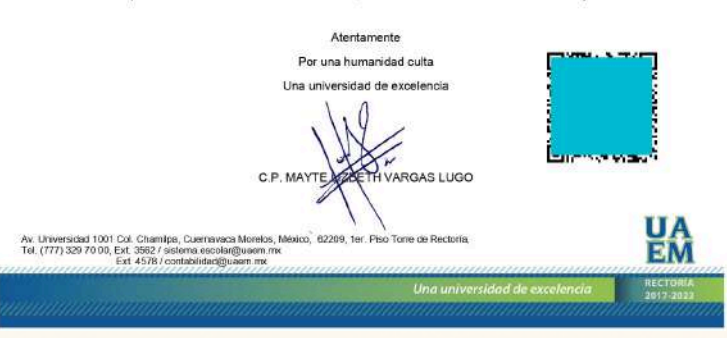

FACULTAD DE MEDICINA

Laboratorio de Enseñanza

**UA** EM

Cuernavaca, Mor., 20 de Enero de 2023 FM/035/2023

DRA. DULCE MARIA ARIAS ATAIDE DIRECTORA GENERAL DE SERVICIOS ESCOLARES UNIVERSIDAD AUTONOMA DEL ESTADO DE MORELOS

PRESENTE

Por medio de la presente, se hace constar que el alumno **en el constante de la presente, se hace constar que el alumno el constante de la se alumnos con adeudos a los almacenes de los laboratorios de enseñanza de la Facultad de Medicina, NO ADEUDA** MATERIAL DE LABORATORIO.

Para los usos legales que haya lugar, a petición del interesado, se expide la presente constancia en la ciudad de Cuernavaca, Morelos a los veinte días del mes de enero del 2023.

ATENTAMENTE Por una humanidad culta

DRA. GRACIELA JIMENEZ SANTANA Despacho de la Dirección de la Facultad de Medicina Encargada de De

ile Leñeros esquina Iztaccihuati s/n. Col. Volcanes, C.P. 62350, Cuernavaca, Morelos

## CONSTANCIA DE NO ADEUDO A LABORATORIO

Enviar el recibo con la marca de agua "PAGADO", al correo de la Mtra. Leticia Barbosa Navarro a la siguiente dirección:

#### biblioteca.medicina@uaem.mx

La constancia será enviada al correo electrónico que proporcionaste.

**ENVIAR LAS CONSTANCIAS AL CORREO DE :** medicina.escolares@uaem.mx rosy.gonzalez@uaem.mx

| CERTIFICADO                                                                                                    |                                                                                                    |
|----------------------------------------------------------------------------------------------------|----------------------------------------------------------------------------------------------------|
| Solicitar al correo de medicina.es<br>certificado, que podrás visualizar                                                                                                    | colares@uaem.mx el recibo de<br>en kárdex o en la página de PAGOS                                                                                                    |
| UAEM.                                                                                                    |                                                                                                    |
| Entregar los siguientes documento                                                                                                    | os:                                                                                                    |
| Liberación del Servicio Social                                                                                                    | expedida por la Secretaria de Salud.                                                                                                    |
| ENTREGAR ORIGINAL Y COPIA                                                                                                    | ovpodida por la LIAEM                                                                                                    |
| CONSTANCIA DIGITAL) envio                                                                                                    | expedida por la UAEM                                                                                                    |
| medicina.escolares@uaem.mx                                                                                                    |                                                                                                    |
| • RECIBO PAGADO DE CERTIFIC                                                                                                    | ADO                                                                                                    |
|                                                                                                    |                                                                                                    |
| SALUD<br>SECRETARÍA DE SALUD<br>SUBSECRETARÍA DE INTEGRACIÓN Y DESARROLLO DEL SECTOR SALUD<br>DIRECCIÓN GENERAL DE CALIDAD Y EDUCACIÓN EN SALUD<br>DIRECCIÓN GENERAL DE SALUD<br>DIRECCIÓN GENERAL DE SERVICIO SOCIAL<br>EN EL SISTEMA NACIONAL DE SERVICIO SOCIAL<br>CON STANCIA DE TÉRMINO | SECRETARÍA DE EXTENSIÓN UNIVERSITARIA<br>Dirección de Vinculación<br>Departamento de Servicio Social<br>CARTA DE CERTIFICACIÓN DE SERVICIO SOCIAL<br>DRA. DULCE MARIA ARIAS ATAIDE<br>DIRECTORA GENERAL DE SERVICIOS ESCOLARES<br>DE LA UAEM<br>DE LA UAEM                                                                                                    |
| Ne. DE CAMPO CLINICO     LUGAR Y PECHA       50     MORELOS, 1* de Agosto de 2023                                                                                                    | PRESENTE REGISTRO: FM.088/2024<br>La Universidad Autónoma del Estado de Morelos                                                                                                    |
| U. AUTONOMA DE MORELOS                                                                                                    | CERTIFICA                                                                                                    |
| C. Alumno:<br>Pasante de la Carrera: MEDICINA<br>Cumplió satisfactoriamente con el Programa Operativo de Servicio Social, que le fue<br>encomandado en:<br>Localidad: TLAYCA<br>Entidad Federativa: MORELOS                                                                                  | C,<br>de la carrera de: LICENCIATURA EN MEDICO.CIRUJANO<br>del(de la) FACULTAD DE MEDICINA de esta Institución, realizó su SERVICIO SOCIAL OBLIGATORIO<br>durante el periodo del: 1 DE FEBRERO DE 2023 AL 31 DE ENERO DE 2024, conforme lo establecen<br>los ordenamientos jurídicos vigentes del orden Federal y Estatal, así como en la Ley Orgánica,<br>Estatuto General y Reglamento General de Servicio Social de la Universidad Autónoma del Estado<br>de Morelos, dentro del programa: "ATENCION MEDICA" EN EL(LA) CENTRO DE SALUD URBANO<br>DEL(DE LA) SERVICIOS DE SALUD DE LA SECRETARIA DE SALUD CORRESPONDIENTE AL MUNICIPIO<br>DE JONACATEPEC, MORELOS.<br>Para los usos legales a que haya lugar, se extiende la presente, a los DIECINUEVE DIAS<br>DEL MES DE MARZO DEL AÑO DOS MIL VEINTICUATRO, en la Ciudad Universitaria de Cuernavaca,<br>Morelos.<br>Atentamente<br>Para una humanidad cultra                                                                                                    |
| Institución de Salud: Secretaria de Salud                                                                                                    |                                                                                                    |
| Durante el periodo comprendido del: 2022-08-01 al 2023-07-31-040005.05 66.0110                                                                                                    | Firma electrónica                                                                                                    |
| FOLIO: AF17050                                                                                                    | 0 OVER THE TRANSPORT OF THE TRANSPORT OF |
| ENCARGAN EDVESTIGACIÓN DE LA SUBORECCIÓN DE<br>INSEMAZO, NUESTIKACIÓN VERANDIZACIÓN<br>DRA. YURICA RÍOS QUINTERO                                                                                                    | Puede verificar la autenticidad del documento en la siguiente dirección electrónica e escanaando el código QR Ingresando la siguiente clave:     UBEnpelyk https://elimna.uaenr.ntx/re/Repudio/C2/YG/Emost/p C6k/Oly/2b/Cb/W/je/Saao página 1 de 1                                                                                                    |
| Fecha de Impresión: 5 de Julio de 2023 Institución Educativa                                                                                                    | Av. Universidad 1001 Col. Chamiloa. Cuernavaca. Morelos. México. 62209. Edificio A-01 Planta Baia. UAEM                                                                                                    |
|                                                                                                    | Tel. 777 329 7000 Ext. 3007 / serviciosocialuaem@uaem.mx RECTORIA<br>2023-2029                                                                                                    |
| En un lapso de 25 días                                                                                                    | UNIVERSIDAD AUTÓNOMA DEL ESTADO DE MORELOS<br>DIRECCIÓN DE SERVICIOS ESCOLARES                                                                                                    |
| hábiles, el certificado será                                                                                                    | UNIVERSIDA ALTÓNOMA DEL FORMA DE PAGO 0004196SEP2022                                                                                                    |
| proporcionaste, deberás                                                                                                    | MATRICULA: SEMESTRE: 12 GRUPO: B TURNO: MATUTINO<br>CARRERA: LICENCIATURA EN MEDICO CIRUJANO   2015<br>UNIDAD ACADÉMICA: FACULTAD DE MEDICINA                                                                                                    |
| monitorear bandeja de                                                                                                    | CLAVE CONCEPTO<br>ADDIDUCE CONCEPTO<br>CANTIDAD IMPORTE                                                                                                    |
| entrada, spam, no deseados.                                                                                                    | TOTAL A PAGAR: \$210.00                                                                                                    |

Nota: Te sugerimos hacer un respaldo

Asiste a la sucursal más cercana del banco BANCO SANTANDER a realizar tu pago. Este recibo junto con la ficha del deposito deberán ser entregados en la Unidad Académica Local de Servicios Escolares

TOTAL A PAGAR: \$210.00

del CERTIFICADO, porque el correo se elimina de la bandeja de correos en un lapso de 3 - 4 meses.

Ċ,

CHCHCHC

Distigo de perficación gEPad813Q página 1 de 2

UA EM

RECTORÍA 2017-2023

253

REFERENCIA BANCO SANTANDER No. de convenio: 3506

Referencia: 00041960922036153285

TIPO

ESTE PAGO DEBERÁ REALIZARSE ÚNICAMENTE A LA PERSONA CUYO NOMBRE APARECE EN ESTE RECIBO.

MATERIA

# Entregar dos impresiones y anotar correo electrónico con letra legible

## **UA**

| 14                                                                                                    | 5                                                            | 5EMESTRE 7            |            | A: acus                                                  | annore d                                                                                                    |
|----------------------------------------------------------------------------------------------------|--------------------------------------------------------------|-----------------------|------------|----------------------------------------------------------|----------------------------------------------------------------------------------------------------|
| 2479363333377625                                                                                                    |                                                              | MATERIAS              |            | CA                                                       | IFICACION                                                                                                    |
| 54 NEFROLOGIA<br>55 UROLOGIA<br>96 PEDIA TRIA<br>97 DIDOCENINOLOGIA<br>58 DERMATOLOGIA<br>59 TRAUMATOLOGIA<br>60 MEDICINA SOCIAL<br>61 MEDICINA OEL DES<br>61 DEDICINA OEL DES<br>62 TUTORIA | V ORTOPEDIA                                                  |                       |            | 10<br>06<br>09<br>10<br>06<br>10<br>09<br>10<br>40<br>40 | 2905202<br>2705202<br>2905202<br>2905202<br>2905202<br>2905202<br>2905202<br>2905202<br>2905202<br>2705202                               |
| 199999978, 9799.                                                                                                    | ę                                                            | SEMESTRE 8            |            |                                                          |                                                                                                    |
|                                                                                                    |                                                              | MATERIAS              |            | CA                                                       | IRCACION                                                                                                    |
| 63 GINECOLOBISTETRI<br>54 REURIOLOGIA<br>65 REMATCILOGIA-ON<br>66 RESULUATRIA<br>07 PRACTICA COMUN<br>08 SEMIWARIO DE MIT<br>69 GENATRIA<br>70 DAREE DE LA TAMA<br>71 TUTORIA                | cia<br>Cologia<br>Itaria I<br>Egracion II<br>Itologia Medica |                       |            | 09<br>10<br>09<br>09<br>10<br>10<br>10<br>4C             | 01/12/2021<br>03/12/2022<br>02/12/2022<br>00/12/2021<br>01/12/2021<br>01/12/2022<br>30/11/2022<br>30/11/2022<br>30/11/2022<br>02/12/2022 |
|                                                                                                    | SEMESTRE 9                                                   | Y 10 (INT. DE PREGRAI | 20)        | iii min                                                  | and the second                                                                                                    |
| Construction of the                                                                                                    | 5                                                            | MATERIAS              |            | CA                                                       | IFICACIÓN                                                                                                    |
| 72 MEDICINA INTERNA<br>73 PEDIATRIA<br>74 CIRUGIA GENERAL<br>75 GINECOOBSTETRI<br>76 URGENCIAS Y CON                                                                                         | unexad                                                       |                       |            | 10<br>09<br>10<br>08<br>09                               | 31/12/2021<br>31/12/2021<br>31/12/2021<br>31/12/2021<br>31/12/2021<br>31/12/2021                                                         |
|                                                                                                    | SEM                                                          | JESTRE 11 Y 12        |            |                                                          |                                                                                                    |
|                                                                                                    |                                                              | MATERIAS              |            | CA                                                       | JECACION                                                                                                    |
| 77 SERVICIO SOCIAL                                                                                                    |                                                              |                       |            | 0                                                        | 31/01/2023                                                                                                    |
| ACREDITA                                                                                                    | CIÓN DE LA ÚLTI                                              | VIA MATERIA           | PROME      | DIO GENERA                                               | L                                                                                                    |
| 31                                                                                                    | 01                                                           | 2023                  | 8.73 (OCHO | SETENTA Y 1                                              | RES)                                                                                                    |
| DIA                                                                                                    | MES                                                          | AÑO                   | di 10      |                                                          |                                                                                                    |

ESTE CERTIFICADO AMPARA SETENTA Y SIETE MATERIAS APROBADAS. EXPEDIDO EN LA CIUDAD DE CUERMAYACA, MORELOS A LOS TREMITA DÍAS DEL MES DE JUNIO DEL AÑO DOS MIL VEINTITRES.

#### Por una humanidad culta

ESCALA DE CALIFICACIONES DEL 0 AL 10; MÍNIMO PARA SER APROBADO: 6.0 (SEIS/CERO) ARPONTURAS

| ACREDITO<br>ADEUDA SERIADA                            | ET                                                                                                    | EXAMENIA TITULO DE SUFICIE<br>NO ACREDITO                                                                                                    |
|-------------------------------------------------------|----------------------------------------------------------------------------------------------------|----------------------------------------------------------------------------------------------------|
| CURSO INTENSIVO O INTERSEMESTRAL                      | NC                                                                                                    | NO CURSO                                                                                                    |
| CLMPLIDD                                              | NP.                                                                                                    | NO PRESENTO                                                                                                    |
| CURSO                                                 | NS.                                                                                                    | NO SOLICITÓ                                                                                                    |
| CURSO TITULO DE SUEICIENCIA (TÍTULO DE SEGUNDO CURSE) | PA                                                                                                    | PREPA ABJERTA                                                                                                    |
| CLRSO OF VERMID                                       | BC.                                                                                                    | RECONDOMIENTO                                                                                                    |
| EXAMEN DE CALIDAD                                     | EG                                                                                                    | EQUIVALENCIA                                                                                                    |
| EXAMEN POR DERECHO DE PASANTE                         | RV                                                                                                    | REVALIDACIÓN                                                                                                    |
| EXAMEN EXTRAORDINARIO                                 | 1                                                                                                    | UC INCLÉS                                                                                                    |
| EXAMEN REGLI ARIZADOR                                 | E.                                                                                                    | UC FRANCES                                                                                                    |
| EXAMEN DE SOLVENCIA                                   | SP                                                                                                    | SIN PAGO                                                                                                    |
|                                                       | AGEIDA KERIDA<br>CLASSI METERIAL<br>CLASSI METERIAL<br>CLASSI DI LO E SUFICIPACIA (TITULO DE SEGUINDO CLASSE)<br>CLASSI DE VESANO<br>CLASSI DE VESANO<br>DAMERI FONDERENO DE PASAMIE<br>EXVIENTE INTRACEDERENO DE PASAMIE<br>EXVIENTE INTRACEDERENO<br>EXVIENTE ACEDERENO<br>EXVIENTE ACEDERENO<br>EXVIENTE ACEDERENO<br>EXVIENTE ACEDERENO<br>EXVIENTE ACEDERENO<br>EXVIENTE ACEDERENO<br>EXVIENTE ACEDERENO<br>EXVIENTE ACEDERENO<br>EXVIENTE ACEDERENO<br>EXVIENTE ACEDERENO<br>EXVIENTE ACEDERENO<br>EXVIENTE<br>EXVIENTE<br>EXVIEN | ADDIDA SERIARA DA<br>CARSUNTERSENTERSENTERS |

FABIOLA ALVAREZ VELASCO | Fechu 2023/743/06/53/27 | SECRETARIA GENERAL DULCE MARIA ARUS ATADE | Fechu 2023/743/06/53/24 | DIRECCIÓN GONERAL DE ESCULARES LULVI MONTER ROSALES | Fechu 2023/04/04 (14/11/1) | DIRECCIÓN GONERAL DE ADMINISTRACIÓN ESCULARE MARIA LULA GUTIERREZ HERNANDEZ | Fechu 2023/04/00 (14/11/1) | REVISIÓR GRACIELA JIMENEZ SANTANA | Fechu 2023/04/00 (14/11/1) | REVISIÓR

Puede verificar la autenticidad del documento en la siguiente dirección electró escaneando el código QR ingresando la siguiente clave:

m.mx/noRepudio/CplMyrr9P4a31cEFWbGwXv1AwvKaxbuL

ica o pagna 2 de 2

| CERTIFICADO DE<br>SECRETARÍA G                                                                       | ESTUDIOS<br>ENERAL           |
|----------------------------------------------------------------------------------------------------|------------------------------|
| DIRECCIÓN GENERAL DE SE                                                                              | RVICIOS ESCOLARES            |
| CERTIFICA QUE:                                                                                       |                              |
| MATRICULA                                                                                            | ACREDITÓ: TOTALMENTE         |
| OS ESTUDIOS DE: LICENCIATURA EN MEDICO CIRUJANO<br>SURSADOS EN FACULTAD DE MEDICINA DEPENDIENTE DE E | STA INSTITUCIÓN              |
| SEMESTRE 1                                                                                           |                              |
| MATERIAS                                                                                             | CALIFICACION                 |
| 1 ANATOMA I<br>2 HISTOLOGIA                                                                          | 06 ET 1906/20<br>07 07/06/20 |
| 3 BIOGLIMICA                                                                                         | 08 09/06/20                  |
| 4 BIOLOGIA CELULAR                                                                                   | 08 06/06/20                  |
| S HISTORIA Y FILOSOFIA DE LA MEDICINA<br>A SALLO AMERISTAL                                           | 09 10/06/20                  |
| 7 INGLES BASICO I                                                                                    | AC 05/96/20                  |
| STUTORIA SCALESTOP 1                                                                                 | AC 05/06/20                  |
| MATERIAS                                                                                             | CALIFICACION                 |
| 9 EMBRIOLOGIA                                                                                        | 00 EE 28/11/20               |
| 10 ANATOMIA 3                                                                                        | 07 21/1/20                   |
| 11 FINDENDLASIA<br>12 GENETICA                                                                       | 06 23/11/20                  |
| 13 BALUD REPRODUCTIVA                                                                                | 10 21/1/20                   |
| 14 INPORWATIGA MEDICA                                                                                | 07 22/11/20                  |
| 15 MICROBIOLOGIA Y PARASITOLOGIA                                                                     | 06 EE 30/11/20               |
| 17 TUTORIA                                                                                           | AC 24/1/20                   |
| SEMESTRE 3                                                                                           |                              |
| MATERIAS                                                                                             | CALIFICACION                 |
| 18 FISIOLOGIA I                                                                                      | 08 1206/20                   |
| 20 SALUD NUTRICIONAL                                                                                 | 07 14/06/20                  |
| 21 MEDICINA PREVENTIVA                                                                               | 10 12/06/20                  |
| 32 BIOETICA                                                                                          | 10 110620                    |
| 24 MEDICINA BASADA EN EVIDENCIA                                                                      | 09 1306/20                   |
| 25 NGLES INTERNEDIO                                                                                  | AC 14/06/20                  |
| 26 TUTORIA                                                                                           | AC 1106/0                    |
| SEMESTRE 4                                                                                           | CALIFICACION                 |
| 27 FISIOLOGIA II                                                                                     | 07 27/11/20                  |
| 28 PATOLOGIA                                                                                         | 10 28/11/20                  |
| 29 FARMACOLOGIA II<br>30 WORCH DOIN                                                                  | 06 26/11/30                  |
| 31 PRACTICA COMUNITARIA I                                                                            | 10 26/11/20                  |
| 32 BIOESTADISTICA                                                                                    | 10 30/11/20                  |
| 33 SEMINARIO DE INTEGRACIÓN I                                                                        | 10 27/11/20                  |
| 34 WEIGOOLGGW/ DE LAS GERICIAS<br>35 ING ESTECNICO                                                   | 10 28/11/20<br>AC 29/11/20   |
| 36 TUTDReA                                                                                           | AC 26/11/20                  |
| SEMESTRE 5                                                                                           | ONIPORT                      |
| 37 BASES DE LA MEDICINA NOLECIJAR                                                                    | 10 2006/00                   |
| 36 INTRODUCCION A LA CIFLIGIA                                                                        | 09 28/05/20                  |
| 39 OFTAMOLOGIA                                                                                       | 08 29/05/20                  |
| 40 MAGENOLOGIA<br>41 INTRODUCTION ALLA CLINICA                                                       | 10 3005/20                   |
| 42 RELIMATOLOGIA                                                                                     | 09 27/05/20                  |
| 43 INFECTOLOGIA                                                                                      | 10 27/05/20                  |
| 44 MEDICINA LABORAL                                                                                  | 07 28/06/20                  |
| 45 TUTORIA<br>SEMESTRE A                                                                             | AC 29/06/20                  |
| MATERIAS                                                                                             | CALIFICACION                 |
| 46 DTORRINGLARINGOLOGIA                                                                              | 10 27/11/20                  |
| 47 GASTROENTEROLOGIA                                                                                 | 10 25/11/20                  |
| 48 GANDRULOGIA<br>49 NELIMOLOGIA                                                                     | 08 28/11/20                  |
| 50 MEDICINA LEGAL                                                                                    | 10 29/11/20                  |
| 51 INTRODUCCION A LA MUTRICION CLINICA                                                               | 09 27/11/20                  |
| 52 EPIDEMIOLOGIA                                                                                     | 10 25/11/20                  |

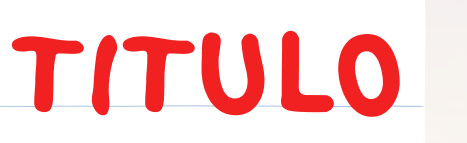

Es importante mencionar que el trámite es para los que tienen Certificado de Licenciatura y Acta de Evaluación.

Enviar al correo de angelica.garcia@uaem.mx, medicina.escolares@uaem.mx la siguiente documentación:

- Pre-registro ACTUALIZADO.
- CURP actualizada.
   <u>https://titulos.uaem.mx/pre-registro</u>
- Certificado de Licenciatura.
- Testimonio de Desempeño.
- Reporte de Resultados de EGEL-CENEVAL (Excepto titulados por promedio).
- Acta de Evaluación Profesional.
- Liberación de Servicio Social, expedida por Servicio Social de la UAEM.
- CONSTANCIA DE VIGENCIA DE DERECHOS DE IMSS

Después de que la Dirección General de Servicios Escolares haya revisado toda la documentación, expedirá tu recibo de pago y podrás consultarlo de 3 a 10 días hábiles en la plataforma de pagos UAEM. <u>https://pagos.uaem.mx/guest</u>.

#### **ENTREGA DE RECIBO**

Pago en línea: enviar al correo de angelica.garcia@uaem.mx el recibo con la marca de agua "PAGADO"

**Pago en banco:** Entregar en ventanilla de servicios escolares de la facultad el recibo y vaucher.

La expedición del Título Electrónico tiene una duración aproximada de 15 a 20 días hábiles, debido a la configuración de cada correo electrónico, el título a veces llega a la bandeja de correo no deseado o spam, por lo que deberás monitorear el correo electrónico que proporcionaste, es importante precisar que una vez que llegue el correo de tu título digital, descargar y guardar el archivo, porque en determinado tiempo borra se automáticamente del correo.

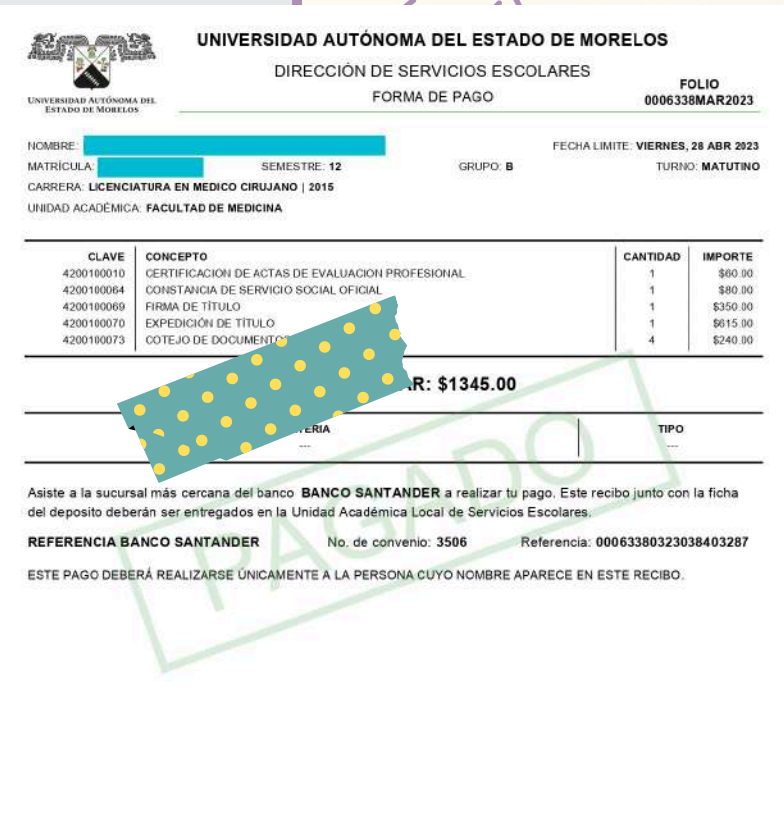

|                                                                                                    |                                                                                                    | Instituto Mexicano del                         | Seguro Sor                                | cial                                                                                                    |  |
|----------------------------------------------------------------------------------------------------|----------------------------------------------------------------------------------------------------|------------------------------------------------|-------------------------------------------|----------------------------------------------------------------------------------------------------|--|
|                                                                                                    |                                                                                                    | Constancia de Vigenci                          | a de Derech                               | h05                                                                                                    |  |
| Homoclave del                                                                                                  | ráquite                                                                                                    | Homoclave del form                             | any.                                      | Fecha de publicación del formato en el DO                                                                       |  |
| MSS-02-0                                                                                                    | 20                                                                                                    | HE-MSS-01.2                                    |                                           | 10 / 11 / 2015                                                                                                  |  |
|                                                                                                    |                                                                                                    | Dates Cone                                     | alas                                      | CD NN AAAA                                                                                                    |  |
|                                                                                                    | MEE.                                                                                                    | Datos Gener                                    | ales                                      |                                                                                                    |  |
| 1                                                                                                    | CLIPP                                                                                                    |                                                |                                           |                                                                                                    |  |
|                                                                                                    | Nonhodel or                                                                                                    | mer mellele v remede andlide.                  |                                           |                                                                                                    |  |
|                                                                                                    | Gran                                                                                                    | тте ареноо у зедоло ареноо.                    | Harden                                    |                                                                                                    |  |
|                                                                                                    | Ferbaide nam                                                                                                    | nento                                          | 09/11/200                                 | M.                                                                                                    |  |
|                                                                                                    | Lugar de nacio                                                                                                    | niento:                                        | MEXICO                                    | •                                                                                                    |  |
|                                                                                                    | taga ac man                                                                                                    |                                                | moree                                     |                                                                                                    |  |
|                                                                                                    |                                                                                                    | Datos de Asegur                                | amiento                                   |                                                                                                    |  |
| on derecho al servicio m                                                                                       | idico: NO                                                                                                    |                                                |                                           |                                                                                                    |  |
| igente                                                                                                    | 1.000 C                                                                                                    |                                                |                                           |                                                                                                    |  |
| elegación                                                                                                    |                                                                                                    |                                                |                                           |                                                                                                    |  |
| MF                                                                                                    | č.                                                                                                    |                                                |                                           |                                                                                                    |  |
| umo                                                                                                    | 8                                                                                                    |                                                |                                           |                                                                                                    |  |
| orsultorio                                                                                                    | 2                                                                                                    |                                                |                                           |                                                                                                    |  |
| gregado Médico                                                                                                 | -STPS J                                                                                                    | CF.                                            |                                           |                                                                                                    |  |
|                                                                                                    |                                                                                                    | Datos de Asegur                                | amiento                                   |                                                                                                    |  |
| R                                                                                                    | estro Parronal                                                                                                    |                                                |                                           | Nombre o razóo social                                                                                           |  |
| y                                                                                                    | 5845183325                                                                                                    |                                                | SECRETARIA DEL TRABAJO Y PREVISION SOCIAL |                                                                                                    |  |
| Modalic                                                                                                    | lad de Aseguramie                                                                                                    | nto                                            | Descripción de Modalidad                  |                                                                                                    |  |
| N                                                                                                    | IODALIDAD 32                                                                                                    |                                                | PROGRAMA JOVENES CONSTRUYENDO EL FUTURO   |                                                                                                    |  |
|                                                                                                    |                                                                                                    |                                                |                                           |                                                                                                    |  |
|                                                                                                    |                                                                                                    | Detalle de vig                                 | encia                                     |                                                                                                    |  |
| Estado Inicio de V                                                                                             |                                                                                                    | Inicio de Vige                                 | incia                                     | Fecha de Constancia                                                                                             |  |
| BAJA 23/                                                                                                    |                                                                                                    | 23/04/20                                       | 2021 02/05/2023                           |                                                                                                    |  |
|                                                                                                    |                                                                                                    | - A.                                           |                                           |                                                                                                    |  |
|                                                                                                    |                                                                                                    | Beneficiari                                    | 0.5                                       |                                                                                                    |  |
|                                                                                                    |                                                                                                    | NO APLIC                                       |                                           |                                                                                                    |  |
| certaminat arras attaces a ceta                                                                                | Name and Address of States of States | (in Pipelal with Applifation for Investor with | understater                               | n daar keesaa ah ka keesaa daa daa daa daa keesaa keesaa keesaa keesaa keesaa keesaa keesaa keesaa keesaa keesa |  |
| and a second second second second second second second second second second second second second second second | And the star star is a second star                                                                                                    | and a second community of the pro-             | and a measured pro-                       | Castlerin<br>Description 474-20                                                                                 |  |

# SEGURO FACULTATIVO

Ingresar en el siguiente enlace: <u>https://serviciosdigitales.imss.gob.mx/</u> <u>gestionAsegurados-web-</u> / <u>externo/vigencia</u>

Deberás llenar los datos que te solicitan, posteriormente el IMSS te enviará por correo la constancia o la puedes descargar en ese instante.

Enviar la constancia a los siguientes correos: medicina.escolares@uaem.mx rosy.gonzalez@uaem.mx angelica.garcia@uaem.mx

Es importante mencionar que las altas son los días Martes y no hay altas urgentes.